# HANDLEIDING VERZUIMREGISTRATIE-SYSTEEM CAMAS

Perspectief Groep

## INHOUDSOPGAVE

| Inleiding                                 | 3   |
|-------------------------------------------|-----|
| -<br>Aanmelden                            | 4   |
| Verzuim                                   | 5   |
| Ziekmeldingen                             | 5   |
| Herstelmeldingen/mutaties verzuimperioden | 9   |
| Veelgestelde vragen                       | .10 |

### INLEIDING

Deze handleiding beschrijft hoe u ziek- en herstelmeldingen kunt doorvoeren in CAMAS. Voor het gebruik van het verzuimregistratiesysteem dient u klant te zijn van Perspectief Groep.

Het ziek- en herstelmelden van werknemers vindt plaats via de website: http://klantportal.perspectief.eu/

Op de website van onze organisatie treft u veel gestelde vragen aan over het functioneren van onze applicatie. Deze veel gestelde vragen kunt u bekijken als u op CAMAS bent ingelogd, onder de menuoptie **Verzuim | Help**.

### AANMELDEN

Start uw browser (bijvoorbeeld Internet Explorer) en open de site <u>www.perspectief.eu</u>. Het onderstaande scherm wordt zichtbaar. Klikt u nu bovenin op **inloggen**.

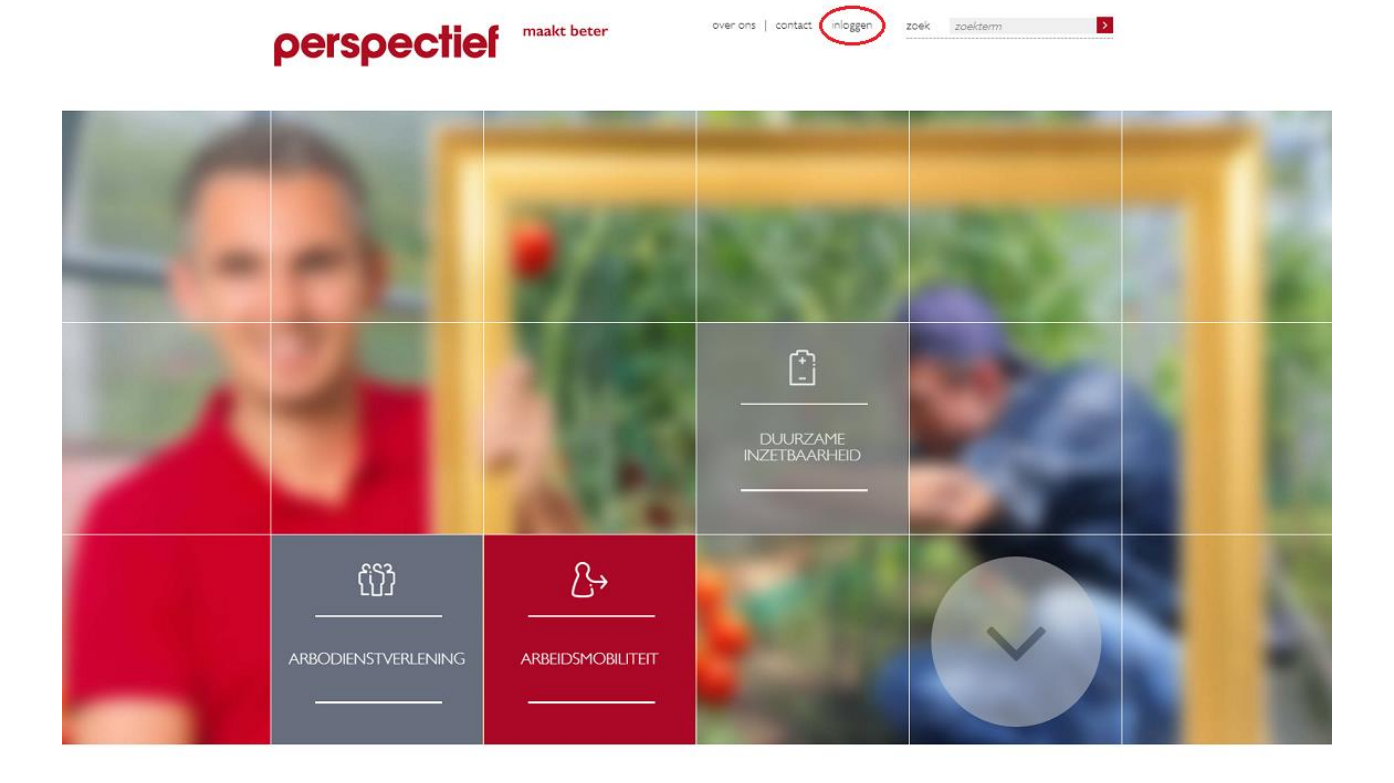

U komt dan in CAMAS terecht. Hier kunt u als u als gebruiker werknemergegevens bijhouden, ziekmeldingen doorgeven en/of herstelmeldingen doen. Ook krijgt u inzicht in het verzuimdossier en kunt u diverse overzichten samenstellen. Vul uw gebruikersnaam en wachtwoord in en klik op **Inloggen** (in de rode balk).

|                | maakt beter                 |
|----------------|-----------------------------|
| Inloggen       |                             |
| gebruikersnaam |                             |
| wachtwoord     |                             |
|                | Ingelogd blijven 🔲          |
|                | Hulp nodig bij het inloggen |
|                |                             |
|                |                             |
|                |                             |

# VERZUIM

## Ziekmeldingen

Via CAMAS kunt u als gebruiker ziek- en herstelmeldingen van ingevoerde werknemers doorgeven. U kunt een ziekmelding doorgeven door links in het menu op **Verzuim** te klikken en vervolgens door te klikken op **Ziekmelding**. U komt dan in onderstaande scherm terecht.

| perspe                                                                                                    | ctief                                                                                                    | naaktbe             | eter |                                                                                                    | 8. Boelho | uwer   Uitloggen |
|----------------------------------------------------------------------------------------------------|----------------------------------------------------------------------------------------------------|---------------------|------|----------------------------------------------------------------------------------------------------|-----------|------------------|
| Verzuimdosier<br>Ziekmelding<br>Wutatie-/hetstelmelding<br>Verzichten<br>Verzichten<br>Verzi | Bedrijfsnaam<br>Naam<br>Leidinggevende<br>Eerste dag arbeidsongeschikt<br>Verwachte hersteldatum<br>Reden arbeidsongeschikt<br>Bedrijfsongevel<br>WAZO/Zeickewet<br>(Vermoedelijke) bevaldatum<br>Aansprakelijkheid derden<br>Verwachte verzulmduur<br>Geadviseerde vervolgattie<br>Bijsonderheden | _DemonstrationCount |      | Adres<br>Huisnummer<br>Postcode<br>Woonplaats<br>Telefoonnummer<br>Mobiel telefoonnummer<br>Verpleegadres<br>Adres<br>Huisnummer<br>Postcode<br>Woonplaats<br>Telefoonnummer<br>Van/tot<br>Ziekenhuisopname<br>Ziekenhuis<br>Van/tot |           |                  |

Vul de eerste paar letters van de achternaam van de werknemer in bij het invul vak **Naam**. Klik vervolgens op het pijltje achter het invul vak. De werknemers die aan de opgegeven letters voldoen worden zichtbaar (zoals in onderstaande afbeelding). Selecteer vervolgens de naam van de betreffende werknemer door de naam van de werknemer aan te klikken.

| Bedrijfsnaam                 | _Demonstratieaccount 👻     | • |
|------------------------------|----------------------------|---|
| Naam                         | Brl 🔽                      | • |
| Leidinggevende               | Brouwer, J. (987654202)    |   |
| Eerste dag arbeidsongeschikt | Bruijn, AWM de (000000000) | • |
| % Arbeidsgeschikt            |                            | • |
| Verwachte hersteldatum       |                            |   |
| Reden arbeidsongeschikt      |                            | • |
| Bedrijfsongeval              |                            |   |
| WAZO/Ziektewet               |                            |   |
| (Vermoedelijke) bevaldatum   |                            |   |

Bij het aanklikken van een naam van een werknemer wordt het scherm automatisch gevuld. Let op: deze lijst bevat alleen werknemers die niet ziek zijn en in dienst zijn. Als een werknemer al eerder ziek is gemeld, dan moet eerst een herstelmelding plaatsvinden via de menuoptie **Verzuim | Mutatie-/herstelmelding**. Als een werknemer (gedeeltelijk) arbeidsgeschikt is en het arbeidsgeschiktheid percentage verandert, meldt u dat eveneens via de menuoptie **Verzuim | Mutatie-/herstelmelding**.

#### Let op! Alleen werknemers die niet ziek zijn en die in dienst zijn worden getoond.

Vul nu eerst het vak achter **Eerste dag arbeidsongeschikt** in (in de menuoptie **Ziekmelding**). Door te klikken op het pijltje achter het invul vak verschijnt er een kalender. Op deze kalender kan de juiste datum worden geselecteerd. Zie onderstaande afbeelding.

| Bedrijfsnaam                        | _Der                          | nonst  | ratiead     | count   |       |    | Ŧ  |    |
|-------------------------------------|-------------------------------|--------|-------------|---------|-------|----|----|----|
| Naam                                | Brou                          | wer, 3 | . (187      | 95420   | 12)   |    | •  |    |
| Leidinggevende                      |                               |        |             |         |       |    | •  |    |
| Eerste dag arbeidsongeschikt        | 17-1                          | 1-201  | 1           |         |       |    | +  | 9  |
| or a haida a shila                  | •                             |        | nove        | mber    | 2011  |    | •  | 1_ |
| % Arbeidsgeschikt                   | ma                            | di     | wo          | do      | vr    | za | zo | 9  |
| Verwachte hersteldatum              | 31                            | 1      | 2           | 3       | 4     | 5  | 6  |    |
| Reden arbeidsongeschikt             | 7                             | 8      | 9           | 10      | 11    | 12 | 13 |    |
| Bedrijfsongeval                     | 14                            | 15     | 16          | 17      | 18    | 19 | 20 |    |
| WAZO/Ziektewet                      | 21                            | 22     | 23          | 24      | 25    | 26 | 27 |    |
| A terminal de l'Are Manuel de Loren | 28                            | 29     | 30          | 1       | 2     | 3  | 4  | í  |
| (Vermoedelijke) bevaldatum          | 5                             | 6      | 7           | 8       | 9     | 10 | 11 | ]  |
| Aansprakelijkheid derden            |                               |        | Today       | : 17-11 | -2011 |    |    |    |
| Verwachte verzuimduur               | $\leqslant _{\pm }^{\ast } w$ | entik. |             |         |       |    | -  | 0  |
| Geadviseerde vervolgactie           | Section                       | ante o | and the set | di .    |       |    | -  |    |

Het percentage % **Arbeidsgeschikt** staat standaard op 0 (=volledig arbeidsongeschikt). U kunt dit aanpassen als de werknemer op de eerste ziektedag gedeeltelijk arbeidsongeschikt is geweest.

Noteer bij **Verwachte hersteldatum** de datum waarop het herstel wordt verwacht (klik ook nu op het pijltje achter het invul vak en selecteer in de kalender de juiste datum).

Klik op het pijltje achter **Reden arbeidsongeschikt** en selecteer de reden van arbeidsongeschiktheid (als u direct bij ziekmelding de juiste reden opgeeft, zorgt dit ervoor dat de verzuimconsultant gericht kan doorvragen en kan de organisatie achteraf betrouwbare verzuimanalyses samenstellen). Een toelichting op de verschillende redenen arbeidsongeschiktheid vindt u onder **Verzuim | Help**.

#### Let op! Perspectief gaat uit van de mogelijkheden van een arbeidsongeschikte werknemer. We werken daarom met een arbeidsgeschiktheidspercentage.

Als er sprake is van zwangerschap (zwangerschapsverlof/ziek ten gevolge van de zwangerschap en/of bevalling), kunt u een **(Vermoedelijke) bevaldatum** opgeven. Als de bevaldatum is ingevuld, maakt het systeem activiteiten aan om eventuele perioden om te zetten van ziek ten gevolge van de zwangerschap naar zwangerschaps-/bevallingsverlof, of om deze periode af te sluiten. Zie hiervoor ook de menuoptie **Verzuimdossier**. Pas de **Verwachte verzuimduur** aan door op het pijltje te klikken achter het vakje en een van de keuzes te selecteren (als er geen verwachte hersteldatum is).

Selecteer de **Geadviseerde vervolgactie** indien deze afwijkt van de optie (volgens contract). Opties zijn bijvoorbeeld Telefonisch contact (spoed) of Huisbezoek.

Klik vervolgens linksonder op **Doorgeven** om de ziekmelding vast te leggen.

Als er een verplicht veld (met rood bolletje) niet of niet goed ingevuld is, annuleert het systeem de verwerking van de ziekmelding. Door met de muis over het gele driehoekje dat na foutieve invulling verschijnt te bewegen, verschijnt de reden van de foutmelding. Na correctie kan de ziekmelding alsnog worden doorgegeven door op **Doorgeven** te klikken.

In onderstaande voorbeeld is de opgegeven datum meer dan 30 dagen dan de dag van vandaag en dus ontstaat er een foutmelding.

| 2       Verzuimdossier       2       2       2       2       2       2       2       2       2       2       2       2       2       2       2       2       2       2       2       2       2       2       2       2       2       2       2       2       2       2       2       2       2       2       2       2       2       2       2       2       2       2       2       2       2       2       2       2       2       2       2       2       2       2       2       2       2       2       2       2       2       2       2       2       2       2       2       2       2       2       2       2       2       2       2       2       2       2       2       2       2       2       2       2       2       2       2       2       2       2       2       2       2       2       2       2       2       2       2       2       2       2       2       2       2       2       2       2       2       2       2       2       2       2       2       2                                                                                                    | perspe                                                                                                    | <b>ctief</b>                                                                                                    | naaktbet                                                                                                    | er             |                                                                                                    |                                                                                                    |                           |
|----------------------------------------------------------------------------------------------------|----------------------------------------------------------------------------------------------------|----------------------------------------------------------------------------------------------------|----------------------------------------------------------------------------------------------------|----------------|----------------------------------------------------------------------------------------------------|----------------------------------------------------------------------------------------------------|---------------------------|
| Verzuimdossier       Bedrijfsnaam       Demonstratiescount       Adres       Immen         Verzuimdurs       Naam       Huisnummer       Immen       Immen       Immen         Verzichten       Naam       Bedrijfsnaam       Demonstratiescount       Adres       Immen       Immen       Imm |                                                                                                    |                                                                                                    |                                                                                                    |                |                                                                                                    |                                                                                                    | B. Boelhouwer   Uitlogger |
| Bijzonderheden Van/tot Correspondentieadres?<br>Ziekenhuisopname<br>Ziekenhuis Van/tot Orrespondentieadres?                                                                                                    | <ul> <li>Verzuimdossier</li> <li>Ziekmelding</li> <li>Mutaie-/herstelmelding</li> <li>Overzichten</li> <li>Help</li> </ul> | Bedrijfsnaam<br>Naam<br>Leidinggevende<br>Earste dag<br>arbeidsongeschikt<br>96 Arbeidsgeschikt<br>Verwachte hersteldtum<br>Reden arbeidsongeschikt<br>Bid<br>WAZO/Ziektewet<br>(Vermoedelijke) bevaldatum<br>Ansprakelijkheid darden<br>Verwachte verzuimduur<br>Gesdviseerde vervolgactie<br>Bijzonderheden | Demonstratiescount  IS-11-2012  De opgegeven datum mag maxim Ivan vandaag zijn.  Coduidelijk/onbekend  [geen ]  (1 week [volgens contract] | Al 30 dagen na | Adres<br>Huisnummer<br>Postcode<br>Hoonplaats<br>Teonnummer<br><b>Verpleegadres</b><br>Adres<br>Huisnummer<br>Postcode<br>Woonplaats<br>Telefoonnummer<br>Var/tot<br>Correspondentieadr<br>Ziekenhuis | Finite International Content of Content of C |                           |

Let op! Het wijzigen van het woonadres zorgt ervoor dat het woonadres bij de stamgegevens wordt bijgewerkt!

| perspe                                                                                                    | <b>ctief ·</b> maaktbeter |                           |
|----------------------------------------------------------------------------------------------------|---------------------------|---------------------------|
| <ul> <li>Verzuimdossier</li> <li>Ziekmelding</li> <li>Mutatie-/herstelmelding</li> <li>Overzichten</li> <li>Help</li> </ul> | Ziekmelding verzonden     | B. Boelhouwer   Uitloggen |

Als de melding goed is verwerkt, verschijnt bovenstaand scherm. Indien gewenst kan de melding worden afgedrukt. U ontvangt de ziekmelding als PDF (het systeem verzendt de ziekmelding naar het e-mailadres dat bij relatiebeheer staat ingevuld bij het veld e-mail). Om de melding te kunnen afdrukken is het nodig dat Adobe Reader is geïnstalleerd (te downloaden vanaf <u>http://www.adobe.com/products/acrobat/readermain.html</u>).

Een voorbeeld van een ziekmelding is hieronder weergegeven:

# perspectief

### ZIEKMELDING

#### Gegevens werkgever

Naam werkgever Telefoonnummer Faxnummer Verzuimconsultant Ziekmeldingsnummer \_Demonstratieaccount 0341-438700 0341-438709

2011-35043

987654202

Brouwer, J.

Hoofdlaan 2

030 2233445

04-11-1974

3514 HR Nijkerk

#### Gegevens werknemer

BSN Naam Adres Postcode en plaats Telefoonnummer Geboortedatum

#### Gegevens arbeidsongeschiktheid

| 1e dag arb. ong.   | 18-11-2011           |
|--------------------|----------------------|
| Datum melding      | 18-11-2011           |
| Verzuimreden       | Onduidelijk/onbekend |
| Percentage ag:     | 0%                   |
| Bedrijfsongeval    | Nee                  |
| WAZO/ZW            | [geen]               |
| Bevaldatum (verm.) |                      |
| Verhaal derden     | Nee                  |

#### Gegevens dienstverband

| In dienst sinds      | 01-06-2001 |
|----------------------|------------|
| Functie              | Chauffeur  |
| Arbeidsduur per week | 42,00      |

#### Opmerkingen

*(*8)

| Polisnummer verzekeraa |
|------------------------|
| Aansluitnummer UWV     |
| Relatienummer Perspect |
|                        |

aar P123-ABC-TEST P123-ABC-TEST ctief 99998

8

Verpleegadres Postcode Plaats Telefoonnummer

### Herstelmeldingen/mutaties verzuimperioden

Voor het doorgeven van een herstelmelding, melding uitdiensttreding of overlijdensmelding gaat u naar de menuoptie Verzuim | Mutatie-/herstelmelding. Een dergelijke melding kan alleen worden gedaan als een werknemer al ziek gemeld is.

| perspe                                                                                       | <b>ctie</b> f                                                                                                    | naaktbete                                                         | er |
|----------------------------------------------------------------------------------------------|----------------------------------------------------------------------------------------------------|-------------------------------------------------------------------|----|
| <ul> <li>Verzuimdossier</li> <li>⇒ Heinsteine</li> <li>Overzichnen</li> <li>Weise</li> </ul> | Bedrijfsnaam<br>Naam<br>Berste dag<br>arbeidosgeschikt<br>% Arbeidsgeschikt<br>(Gedeeltelijke) hersteldatum<br>Reden herstel<br>Bijzonderheden | Demonstratiascount Brouwer, J. (987654202) 18-11-2011 100 Herstel |    |
| Home<br>Version<br>Relatiebeheer                                                             |                                                                                                    |                                                                   |    |

Selecteer de juiste werknemer door op het pijltje achter het hokje **Naam** te klikken. Let op: u ziet hier alleen werknemers die eerder ziek zijn gemeld en die nog niet volledig arbeidsgeschikt zijn gemeld.

De **Eerste dag arbeidsongeschikt** wordt automatisch ingevuld. Het % **Arbeidsgeschiktheid** staat op 0, bij gedeeltelijke arbeidsgeschiktheid dient u dit percentage aan te passen.

Geef de **(Gedeeltelijke) hersteldatum** op (let op: dit betreft de datum van herstel, de eerste dag dus waarop de werknemer niet meer ziek is), de **Reden herstel** (in de regel is dat herstel, maar ook redenen als einde contract of overlijden zijn hier op te geven) en klik op **Doorgeven**. De werknemer is nu (gedeeltelijk) hersteld gemeld.

#### Let op! de hersteldatum betreft een tot-datum (niet tot-en-met)!

Bijvoorbeeld: werkneemster is ziek ten gevolge van de zwangerschap. Op 11 april gaat ze met zwangerschapsverlof. De werkneemster wordt 'hersteld' gemeld per 11 april. Het zwangerschapsverlof wordt gemeld via Ziekmelding met eerste ziektedag 11 april. De perioden sluiten hierdoor direct op elkaar aan.

### VEELGESTELDE VRAGEN

V. Ik heb de naam van de werknemer ingevuld, maar kan geen reden arbeidsongeschiktheid uitkiezen. Wat is er aan de hand?

A. U moet de naam van de werknemer aanklikken. Een werknemer moet in het systeem staan, voordat u deze werknemer kunt ziek melden. Waarschijnlijk heeft u zelf een naam van een werknemer ingevuld, zonder dat deze werknemer in het systeem staat. Zie voor het invoeren van een nieuwe werknemer de paragraaf **Invoeren nieuwe werknemer** 

V. Ik wil graag zelf een verzuimoorzaak opgeven. Kan dat ook?

A. Perspectief heeft ervoor gekozen om de verzuimoorzaak te rubriceren. Dit biedt de mogelijkheid om het verzuim achteraf te analyseren en om daarmee eventueel het verzuimbeleid aan te passen/bij te sturen. Dit heeft echter wel als keerzijde dat de verzuimoorzaak beperkt is tot een aantal categorieën. Als het lastig is om de verzuimoorzaak tot een bepaalde rubriek te herleiden, dan kunt u op de link onder de knop Doorgeven klikken. U krijgt vervolgens een nadere uitleg van de klachtengroepen te zien.

V. Ik heb mijn werknemer vorige maand ziek gemeld. De werknemer is vorige week gedeeltelijk weer begonnen, maar nu is hij weer volledig ziek. De werknemer staat echter niet in de lijst van werknemers als ik hem ziek wil melden. Wat moet ik doen?

A. Wijzigingen in het arbeidsgeschiktheid percentage van een werknemer die eenmaal ziek is gemeld moet u doorgeven via de menuoptie **Mutatie-/herstelmelding**. Ook als een werknemer weer volledig uitvalt. U geeft dan als arbeidsgeschiktheid percentage 0 op, waarmee de werknemer weer volledig staat ziek gemeld.

V. Ik probeer een werknemer ziek te melden, maar krijg als foutmelding 'Bij het opslaan van de gegevens is een fout opgetreden. Controleer of er al een ziekmelding met dezelfde ingangsdatum bestaat..'

A. Een werknemer kan maar één keer op een bepaalde datum arbeidsongeschikt worden. Deze werknemer heeft al een ziekteperiode geregistreerd op de datum die als eerste ziektedag is opgegeven. Controleer via **Verzuimdossier** of dat inderdaad zo is en of alle gegevens van die ziekteperiode correct zijn verwerkt.

V. Ik heb een verzuimverzekering afgesloten bij een verzuimverzekeraar. Hoe kan ik zien of de ziekmelding ook is doorgegeven aan deze verzuimverzekeraar?

A. Via de menuoptie **Verzuim | Overzichten** kunt u controleren of een melding aan de verzekeraar is verstrekt. Afhankelijk van de verzekeraar meldt Perspectief direct, maandelijks, per kwartaal of op verzoek door (zie ook Relatiebeheer).

V. Mijn werkneemster heb ik ziek gemeld, waarbij ik bij WAZO/ZW heb opgegeven dat ze ziek is ten gevolge van haar zwangerschap. Moet ik nog iets doen als haar zwangerschapsverlof in gaat?

A. U moet de ziekmelding van de periode ziek ten gevolge van de zwangerschap 'hersteld' melden met ingang van de eerste dag van het zwangerschapsverlof. Vervolgens meldt u werkneemster opnieuw ziek met ingang van de eerste verlofdag (WAZO/ZW kenmerk 'Zwangerschapsverlof'). Let op: als het zwangerschapsverlof eindigt geeft u dat door via de menuoptie Herstelmelding. De hersteldatum is dan de dag waarop het Zwangerschapsverlof is afgelopen (dus niet de laatste verlofdag!). Als werkneemster na haar verlof nog steeds arbeidsongeschikt is, meldt u dat direct door een nieuwe ziekteperiode op te geven met als WAZO/ZW kenmerk Ziek ten gevolge van de zwangerschap. Als u dat deze laatste melding niet of te laat doet, loopt u het risico op negatieve financiële consequenties vanwege maatregelen vanuit het UWV.